## 5. Conexiunea la o bază de date de pe un server web

## 5.1. Probleme rezolvate

Se dă o bază de date Access, care este memorată pe un server în directorul "C:/bazadedate/". Fişierul corespunzător are numele de "produse.mdb". Baza de date furnizează date pentru o aplicație Web, care se situează tot pe același server, în directorul "C:/inetpub/wwwroot/" - locația implicită pentru un server Web de tip IIS (Internet Information Services). Aplicația afișează o listă cu produsele (monitoare) oferite de o firmă, și orice client poate accesa site-ul prin Internet pentru a obține informațiile necesare. Aplicația se conectează la baza de date *produse.mdb*, efectuează operații asupra acesteia, și returnează rezultatul în format HTML, care poate fi afișat de către un browser (de exemplu Internet Explorer).

| ▦                | Table1 : Table                                             |                                                     |                            |                                                                                                    | × |
|------------------|------------------------------------------------------------|-----------------------------------------------------|----------------------------|----------------------------------------------------------------------------------------------------|---|
| ₽ <b>•</b>       | Field Name<br>produs_id<br>nume_prod<br>caract<br>val_prod | Data Type<br>AutoNumber<br>Text<br>Text<br>Currency | Description                |                                                                                                    |   |
|                  | ieneral Lookup                                             | Fiel                                                | d Properties               |                                                                                                    |   |
| F<br>F<br>C<br>J | Field Size<br>New Values<br>Format<br>Caption<br>Indexed   | ong Integer<br>Increment<br>Yes (No Duplicates)     | A<br>ch<br>inc<br>Pri<br>c | field name can<br>be up to 64<br>naracters long,<br>:luding spaces.<br>ess F1 for help<br>in field names. |   |

Baza de date cuprinde un tabel (Tabel1) cu următoarea structură:

Primul câmp este un identificator unic pentru fiecare produs, definit ca cheie primară. Urmează numele produsului, caracteristicile lui, iar apoi prețul în euro.

| <b></b>              | Table1 : Table |           |                                                   |          |
|----------------------|----------------|-----------|---------------------------------------------------|----------|
|                      | produs_id      | nume_prod | caract                                            | val_prod |
|                      | 1              | CTX       | VL700, 17", 1280x1024@67Hz, 72kHz                 | 101,00 € |
|                      | 2              | HANSOL    | 920D, 19``, 1600x1200@75Hz, DynaFlat              | 200,00 € |
|                      | 3              | IVORY     | 730C, 17", 1280x1024, 70KHz                       | 83,00 €  |
|                      | 4              | RELISYS   | TF770FT, 17``, 1280x1024 @ 60Hz, TECO Visual Flat | 120,00 € |
|                      | 5              | SONY      | SDM-HS53H, 15', 1024x768, 400:1, ECO mode         | 460,00 € |
| Ì                    | 6              | SONY      | SDM-HS73H, 17', 1280x1024, 500:1, ECO mode        | 591,00 € |
| *                    | (AutoNumber)   |           |                                                   | 0,00 €   |
|                      |                |           | byd c.c                                           |          |
| Record: II 6 F F F 6 |                |           |                                                   |          |

Tabelul are următorul conținut:

Se realizează următoarele operații asupra bazei de date:

- 1. Să se afișeze toate produsele oferite de firma respectivă:
  - se crează scriptul ASP (Active Server Pages) cu numele produse.asp în folderul wwwroot (rădacina implicită a serverului IIS)
  - se crează obiectul *conn* care conține elementele necesare conexiunii la baza de date
  - se conectează la baza de date
  - se definește query-ul (interogarea sql) în variabila *query*, care returnează rezultatele dorite
  - se definește obiectul *rez* care va conține rezultatul returnat (un obiect de tip *recordset)*
  - se execută interogarea
  - se afișează rezultatele sub forma unui tabel HTML

Fișierul produse.asp:

```
<html>
<head><title>lista cu produse</title></head>
<body>
<%
set conn = Server.CreateObject("ADODB.Connection")
conn.Provider="Microsoft.Jet.OLEDB.4.0"
conn.Open "c:/bazadedate/firma.mdb"
set rez=Server.CreateObject("ADODB.recordset")
query="SELECT nume prod, caract, val prod FROM Table1"
rez.Open query, conn
%>
<%
for each x in rez.Fields
   Response.Write("" & x.name & "")
next
%>
<%do until rez.EOF%>
 <% for each x in rez.Fields%>
  <%next
 rez.MoveNext
  %>
 <%loop
 rez.close
 conn.close
 %>
</body>
</html>
```

Cu sintaxa *for each* iterăm printr-o singură linie a rezultatutui din obiectul *rez* (de tip recordset). Trecerea la o linie nouă se face prin instruțiunea *rez.Next*. Balizele  $\langle td \rangle$ ,  $\langle tr \rangle$ ,  $\langle table \rangle$  sunt tag-urile HTML care descriu o celulă, un rând, respectiv un tabel. Fiecare are perechea corespuzătoare de închidere. Simbolurile  $\langle \%$  *și*  $\langle \% \rangle$  cuprind codul ASP, cel care se execută pe server. Clientul, situat la o stație distantă nu vede decât balizele HTML și rezultatul codului ASP, nu și codul original ASP.

În Internet Explorer, rezultatul arată în felul următor:

| 🐴 lista cu produse - Microsoft Internet Explorer        |                                                   |                  |  |  |  |
|---------------------------------------------------------|---------------------------------------------------|------------------|--|--|--|
| File Edit Viev                                          | v Favorites Tools Help                            | A.               |  |  |  |
| 🕜 Back 🔻 🐑 👻 📓 🏠 🔎 Search 🧙 Favorites 🔇 Media 🚱 🖾 - 🌺 🎽 |                                                   |                  |  |  |  |
| Address http:                                           | //www.firma.com/produse.asp                       | 🔽 🄁 Go 🛛 Links 🎽 |  |  |  |
|                                                         |                                                   |                  |  |  |  |
| nume_prod                                               | caract                                            | val_prod         |  |  |  |
| CTX                                                     | VL700, 17", 1280x1024@67Hz, 72kHz                 | 101€             |  |  |  |
| HANSOL                                                  | 920D, 19``, 1600x1200@75Hz, DynaFlat              | 200€             |  |  |  |
| IVORY                                                   | 730C, 17", 1280x1024, 70KHz                       | 83€              |  |  |  |
| RELISYS                                                 | TF770FT, 17``, 1280x1024 @ 60Hz, TECO Visual Flat | 120€             |  |  |  |
| SONY                                                    | SDM-HS53H, 15', 1024x768, 400:1, ECO mode         | 460€             |  |  |  |
| SONY                                                    | SDM-HS73H, 17', 1280x1024, 500:1, ECO mode        | 591€             |  |  |  |
|                                                         |                                                   |                  |  |  |  |
|                                                         |                                                   |                  |  |  |  |
|                                                         |                                                   |                  |  |  |  |
|                                                         |                                                   | <u> </u>         |  |  |  |
| 🕙 Done 🤤 My Computer 🤢                                  |                                                   |                  |  |  |  |

Afișarea se face deschizând Explorer-ul, apoi tastând în bara de adrese adresa *http* a paginii respective (adresa prezentată în acest exemplu este fictivă)

Sursa unei pagini afișate poate fi vizualizată prin alegerea succesivă din meniul navigatorului Internet Explorer a comenzilor:

*View*  $\Rightarrow$  *Source* 

Sursa afișată va fi următoarea:

```
Elle Edit Format View Help

<html>

<head><title>lista cu produse</title></head>

<body>

chrad>ctixle>lista cu produsecaractchrad>

<body>

ctr>ctr>vtr>vtr<<td>vtr>vtr>vtr>vtr>vtr>vtr>vtr<<t
```

De remarcat faptul că nu se vede codul ASP, adică fișierul nu este prezentat în forma în care se regăsește pe server. Acest lucru poate fi important în cazul în care operăm cu informații confidențiale (de exemplu parole).

2. Să se adauge la baza de date încă o linie care să cuprindă următoarele date:

nume: ITSOLAR caracteristică: C710, 17``, 1280x1024@60Hz valoare: 94 (primul câmp *produs\_id* va fi adăugat automat de către Access)

Scriptul ASP pentru această operație are numele de *adauga.asp*. Codul este următor:

```
<html>
<body>
<%
set conn=Server.CreateObject("ADODB.Connection")
conn.Provider="Microsoft.Jet.OLEDB.4.0"
conn.Open "c:/bazadedate/firma.mdb"
query = "insert into Table1(nume_prod, caract, val_prod)"
```

```
query = query & "values ('ITSOLAR', "
query = query & " C710, 17, 1280x1024@60Hz', 94)"
on error resume next
conn.Execute query
if err<>0 then
Response.Write("Eroare la adaugare")
else
Response.Write("Datele s-au adaugat cu succes!")
end if
conn.close
%>
</body>
</body>
</html>
```

Acest script poate fi apelat direct din Explorer (introducând în navigator adreasa completă a scriptului *adauga.asp*), sau poate fi creat un formular care îl apelază. Codul acestui formular este prezentat în continuare:

Fișierul formular.html:

```
<html>
<body>
<form method="post" action="adauga.asp">
Numele: <input type="text" name="nume"/>
Caracteristici: <input type="text" name="caract"/>
Pret: <input type="text" name="pret"/>
<input type="submit" value="Adauga"/>
</form>
</body>
</html>
```

În cazul acesta, trebuie schimbat și scriptul ASP, pentru a prelua informațiile trimise de formular. Scriptul *adauga.asp* cel nou va arăta în felul următor:

<html> <body> <% set conn=Server.CreateObject("ADODB.Connection") conn.Provider="Microsoft.Jet.OLEDB.4.0" conn.Open "c:/bazadedate/firma.mdb" query = "insert into Table1(nume\_prod, caract, val\_prod)" query = query & "values ( "

```
query = query & "'" & Request.Form("nume") & "', "
query = query & "'" & Request.Form("caract") & "', "
query = query & Request.Form("pret") & ")"
on error resume next
conn.Execute query
if err<>0 then
Response.Write("Eroare la adaugare")
else
Response.Write("Datele s-au adaugat cu succes!")
end if
conn.close
%>
</body>
</html>
```

- se crează obiectul *conn* care conține elementele necesare conexiunii la baza de date
- se conectează la baza de date
- se definește query-ul (interogarea sql) în variabila *query*, care efectuează adăugarea dorită
- în cazul acesta nu se crează un obiect de tip *recordset*, pentru că nu returnăm decăt rezultatul final al operației (eroare sau succes)
- în interogare în loc de valorile directe se folosesc cele preluate din formular (de exemplu Request.Form("nume"))

Dacă se adaugă datele preluate din formular, trebuie folosită adresa formularului, nu a scriptului *adauga.asp*. Acesta din urmă va fi apelat de formular, pentru că am fixat proprietatea *action* din cadrul balizei *<form>*.

Pagina se prezintă astfel:

| Eile Edit View Favorites Tools Help        |               |         |
|--------------------------------------------|---------------|---------|
| 🕞 Back 👻 🐑 👻 📓 🏠 🔎 Search 📌 Favorites      | 🜒 Media       | »       |
| Address http://www.firma.com/formular.html | 💌 🄁 Go        | Links » |
| Numele:                                    |               | ~       |
| Caracteristici:                            |               |         |
| Pret:                                      |               |         |
| Adauga                                     |               |         |
|                                            |               |         |
|                                            |               | ~       |
| E Done                                     | 😼 My Computer |         |

3. Să se șteargă din tabel produsele care au numele Sony:

- se crează obiectul *conn* care conține elementele necesare conexiunii la baza de date
- se conectează la baza de date
- se definește query-ul (interogarea sql) care localizează și șterge din tabel liniile corespunzătoare produselor Sony

## Fișierul sterge.asp:

<html> <body> <% set conn=Server.CreateObject("ADODB.Connection") conn.Provider="Microsoft.Jet.OLEDB.4.0" conn.Open "c:/bazadedate/firma.mdb" query = " delete from Table1 where nume\_prod = 'SONY' " on error resume next conn.Execute query

```
if err<>0 then
Response.Write("Eroare la stergere")
else
Response.Write("Datele s-au sters cu succes!")
end if
conn.close
%0>
</body>
</html>
```

Și în acest caz se poate folosi un formular care să specifice valoare de șters:

<html> <body> <form method="post" action="sterge.asp"> Numele de sters: <input type="text" name="nume"/> <input type="submit" value="Sterge"/> </form> </body> </html>

Formularul se prezintă astfel:

| Eile Edit View Favorites Tools Help             | <b></b>   |
|-------------------------------------------------|-----------|
| 🕞 Back 🔹 🐑 👻 🛃 🏠 🔎 Search 🤺 Favorites 🔇 Media 🍕 | 3 ×       |
| Address http://www.fima.com/formular.html       | o Links » |
| Numele de sters:                                |           |
| 🕙 Done 🤤 My Compute                             | er 🥠      |

Fișierul sterge.asp se prezintă în felul următor:

```
<html>
<body>
<%
set conn=Server.CreateObject("ADODB.Connection")
conn.Provider="Microsoft.Jet.OLEDB.4.0"
conn.Open "c:/bazadedate/firma.mdb"
query = " delete from Table1 where nume_prod = ' "
query = query & Request.Form("nume") & " ' "
on error resume next
conn.Execute query
if err <> 0 then
 Response.Write("Eroare la stergere")
else
 Response.Write("Datele s-au sters cu succes!")
end if
conn.close
%>
</body>
</html>
```

4. Modificați produsul IVORY să aibă numele de SONY:

Fișierul modifică.asp se prezintă în felul următor:

```
<html>
<body>
<%
set conn=Server.CreateObject("ADODB.Connection")
conn.Provider="Microsoft.Jet.OLEDB.4.0"
conn.Open "c:/bazadedate/firma.mdb"
query = " update Table1 set nume prod = 'SONY' "
query = query & "where nume prod = 'IVORY'"
on error resume next
conn.Execute query
if err <> 0 then
 Response.Write("Eroare la modificare")
else
 Response.Write("Datele s-au modificat cu succes!")
end if
conn.close
%>
</body>
</html>
```

## 5.2. Probleme propuse

- Să se realizeze un formular pentru exemplul precedent de modificare, care să trimită la server atât datele de modificat, cât și noua lor valoare
- Să se creeze o bază de date cu clienții unei firme. Să se definiească scripturi ASP care permit modificarea, actualizarea și extinderea bazei de date